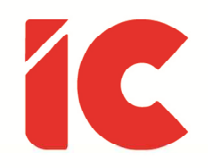

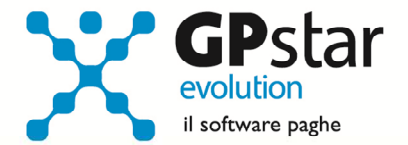

## **<u>GPSTAR evolution</u>**

Aggiornamento Ver. 08.55.0 del 20/05/2020

> Non è l'azienda che paga i salari. L'azienda semplicemente maneggia il denaro. È il cliente che paga i salari.

> > **Henry Ford**

IC Software S.r.l.

Via Napoli, 155 - 80013 Casalnuovo di Napoli (NA) P.IVA: 01421541218 - CF: 05409680633 - I REA: 440890/87 - Napoli Tel.: +39 081. 844 43 06 - Fax: +39 081. 844 41 12 - Email: info@icsoftware.it

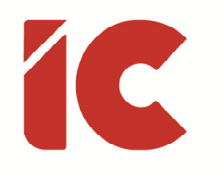

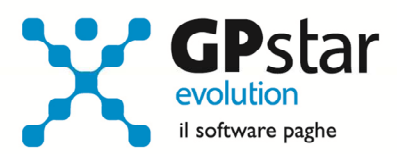

## INDICE

| Sgravio GECO | 3 |
|--------------|---|
|              |   |

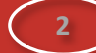

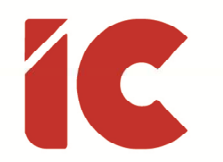

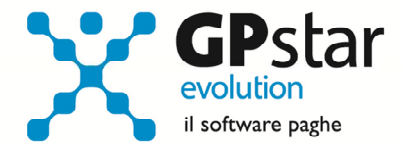

## Sgravio GECO

L'INPS con la circolare numero 57 del 28/04/2020, ha fornito le istruzioni operative in merito all'esonero contributivo per le assunzioni con contratto di lavoro a tempo indeterminato, effettuate negli anni 2019 e 2020, di giovani fino a trentacinque anni di età ai sensi dell'articolo 1, comma 10, della legge 27 dicembre 2019, n. 160.

Per attivare la gestione in procedura, procedere come di seguito:

- Accedere alla scheda del dipendente (C01)
- Selezionare il dipendente
- Posizionarsi nella pagina [Agevolazione 2]
- Selezionare lo sgravio interessato

| 🗖 Incentivo triennale giovani (GECO)                | Data scadenza (GECO)            | <b>?</b> |
|-----------------------------------------------------|---------------------------------|----------|
| Inc. annuale post apprendistato (GAPP) - L.205/2017 | Data scadenza L.205/2017 (GAPP) | 1        |
| Inc.triennale trasformazione T.D. (GALT)            | Data scadenza (GALT)            | ?        |

Per calcolare eventuali arretrati procedere come di seguito:

- Accedere al cedolino
- Inserire la voce **9516** per il GECO o la voce **9517** per il GALT (vedi inserimento voce occasionale)

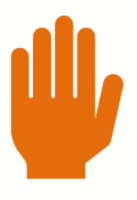

Si precisa che è necessario inserire tante voci quanti sono i mesi da recuperare.

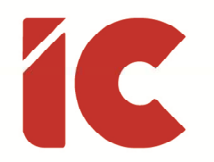

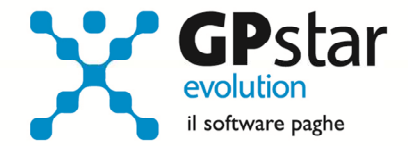

## Inserimento voce occasionale:

| Inserimento / variazione voci occasionali X |
|---------------------------------------------|
| Codice voce 9516 🙀 🖫                        |
| Descrizione REC. SGRAVIO 'GECO'             |
| Fipo voce Competenza figurativ              |
| Trattamento Non utilizzato                  |
| mporto (2)<br>Fotale voce                   |
| Descrizione aggiuntiva in stampa            |
|                                             |
| Informazioni aggiuntive per UNIEMENS        |
| Data inizio (1)                             |
| Conferma Esci                               |

- (1) Indicare il periodo di riferimento dello sgravio arretrato
- (2) Cliccare sul tasto per far calcolare l'importo alla procedura, o in alternativa indicare l'importo da recuperare

4